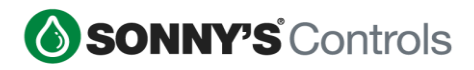

# Sonny's POS 20.1 – What's New!

## SMS TEXT MESSAGING MARKETING - ENHANCEMENTS

## Manual Text Marketing

**Manual Text Marketing** – Allows clients the ability to market their products and services, as well as offer discounts and promotions to several groups of customers via text through Twilio.

This Back-Office application has been expanded to allow clients to schedule text marketing messages to pre-set groups of customers. Once the group has been created, it cannot be changed, modified, or removed. Some groups will allow for a 1-month (up to 3 months from the scheduled date) filter to be applied to target more recent customers.

Below are the names of the groups and their criteria:

#### **1. Active Recurring Members**

• Active recurring plan

#### 2. New Recurring Members

• Customers who purchased a recurring plan within the configured number of months (up to 3 months prior)

#### 3. Cancelled Recurring Members

• Customers who cancelled their recurring plan with the configure number of months (up to 3 months prior)

#### 4. Non-Recurring Members

• Customer who do not have a recurring plan but may have enrolled in Loyalty or provided their phone number so other way

#### 5. All Customers

• All customers that have a phone number

#### 6. E-Commerce Customers

• Registered for Ecommerce or purchased a product on Ecommerce (currently customers can only register after purchasing a product)

## Manual SMS Messages List Page

2019 SONNY'S<sup>®</sup> CarWash Controls 21 This document is confidential and proprietary to SONNY'S and cannot be used, disclosed, or duplicated without prior written consent from SONNY'S CarWash Controls.

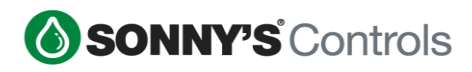

| Manual S     | SMS Mess    | ages                        |                 |                                                                                            | Q Search & F | ilter            | + Create Mes | sage |
|--------------|-------------|-----------------------------|-----------------|--------------------------------------------------------------------------------------------|--------------|------------------|--------------|------|
| Message ID 🗢 | Site Code 🗢 | Group Name                  | Title 🗢         | Message                                                                                    | Status \$    | Scheduled Date 🗢 | Active       |      |
| 1            | TEST1       | Cancelled Recurring Members | Test SMS Manual | Try this<br>discount<br>code to buy<br>recurring<br>plan Best<br>Wash<br>Unlimited<br>Plan | Scheduled    | 2020-03-06       | ~            | 1    |
| 6            | TEST1       | Cancelled Recurring Members | Test1971        | dqwerwrew                                                                                  | Scheduled    | 2020-03-11       | ~            | di s |
| 1            | TEST2       | Cancelled Recurring Members | Test SMS Manual | Try this<br>discount<br>code to buy<br>recurring<br>plan Best<br>Wash<br>Unlimited<br>Plan | Scheduled    | 2020-03-06       | ~            | ı    |
| 6            | TEST2       | Cancelled Recurring Members | Test1971        | dqwerwrew                                                                                  | Scheduled    | 2020-03-11       | ~            | Ø    |

The **Search & Filter** option allows customers to filter by Site, Status, and Group.

- **All** Lists all created messages
- Scheduled Lists all created messages that are pending future delivery
- Not Scheduled Lists all created messages that have not been scheduled
- **Processing** Lists all created messages that are currently being sent
- **Sent** Lists all created messages that have been sent
- Cancelled Lists any messages that were cancelled before being sent out

## How to Schedule an SMS Message

#### To schedule a message, select 'Create Message'

2019 SONNY'S<sup>®</sup> CarWash Controls 21 This document is confidential and proprietary

This document is confidential and proprietary to SONNY'S and cannot be used, disclosed, or duplicated without prior written consent from SONNY'S CarWash Controls.

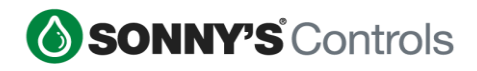

| Create Manual Text Mar | keting Message                                               |         |                                                                                                    |
|------------------------|--------------------------------------------------------------|---------|----------------------------------------------------------------------------------------------------|
|                        | Title *                                                      | Â       | Title of the SMS Message.                                                                                                    |
|                        | Recipient Group *                                            |         |                                                                                                    |
| >                      | New Recurring Members                                        | Ť       | These are pre-configured groups                                                                                                    |
|                        | View Options Month Range Filter *                            |         |                                                                                                    |
|                        | 1 Month Back                                                 | -       | Month Range Filter: Used to look up<br>the transaction date in order to<br>qualify a customer.<br>Apply filter: Filter customers<br>starting at the scheduled date and<br>search the number of months prior |
|                        | Number of Recipients                                         |         |                                                                                                    |
|                        | 0                                                            |         | Number of Recipients.                                                                                                    |
|                        | Message *                                                    |         |                                                                                                    |
|                        |                                                              | 0 / 140 |                                                                                                    |
|                        | Message Counter:                                             | 0       |                                                                                                    |
|                        | Scheduled Date/Time *           Mar 10, 2020         00:00AM | 0 ×     | Select the date and time when the<br>message will be sent. Please note<br>the scheduled time will be based on                                                                                               |
|                        |                                                              |         | the timezone of the first physical site.                                                                                                    |
|                        | Include a Discount?                                          | No      | If enabled will include a discount.<br>Not able to remove discount after<br>code(s) have been generated.                                                                                                    |

- Title is the name of the SMS message being sent
- **Recipient Group** contains the list of groups described above; only one group can be selected per message.
- Available from Site is a filter that associates a customer to either their billing site for recurring plans or the last site where a customer had a transaction (purchasing a wash or prepaid item). Multiple sites can be included. Customers are only associated with one site at any one point in time.
- **Months Range Filter** used to look up the transaction date in order to qualify a customer. Filters customers starting at the scheduled date and search the number of months prior.

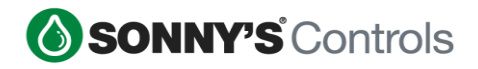

- **Number of Recipients** is based on the group selected and the months filter if applicable. It displays the number for qualified customers at the present time. This number can change once the message is sent.
- **Message** is the actual text message being sent, within the box is a character counter. Below is a message counter, 140 characters = 1 message
- **Schedule Date/Time** is when the message will be sent out. Users must enter a date/time to save and send out the message.

# Text Marketing is the ability to include a discount

| This is j                                  | ust a sample messag | ge to see if this rea | lly works. | \$                                                                                                    |
|--------------------------------------------|---------------------|-----------------------|------------|----------------------------------------------------------------------------------------------------|
| Message                                    | Counter:            |                       | 1          |                                                                                                    |
| Schedule                                   | d Date/Time *       |                       |            |                                                                                                    |
| Ê                                          | Mar 13, 2020        | 06:55PM               | Ø ×        | Select the date and time when the message will be sent. Please note the scheduled time will be beard                                          |
|                                            |                     |                       |            | <ul> <li>the scheduled time will be based of<br/>the timezone of the first physical<br/>site.</li> </ul>                                      |
|                                            |                     |                       |            |                                                                                                    |
|                                            |                     |                       |            |                                                                                                    |
| Include                                    | e a Discount?       |                       | Yes        | If enabled will include a discount.<br>Not able to remove discount after<br>code(s) have been generated.                                      |
| Include                                    | a Discount?         |                       | Yes        | If enabled will include a discount.<br>Not able to remove discount after<br>code(s) have been generated.                                      |
| Include                                    | e a Discount?       |                       | Yes        | If enabled will include a discount.<br>Not able to remove discount after<br>code(s) have been generated.                                      |
| Include<br>Disco<br>Category               | a Discount?         |                       | Yes        | If enabled will include a discount.<br>Not able to remove discount after<br>code(s) have been generated.                                      |
| Disco<br>Category<br>Promotio              | a Discount?         |                       | Yes        | If enabled will include a discount.<br>Not able to remove discount after<br>code(s) have been generated.<br>Used for reporting and filtering. |
| Disco<br>Category<br>Promotio              | * a Discount?       |                       | Yes        | If enabled will include a discount.<br>Not able to remove discount after<br>code(s) have been generated.<br>Used for reporting and filtering. |
| Disco<br>Category<br>Promotio<br>Available | a Discount?         |                       | Yes        | If enabled will include a discount.<br>Not able to remove discount after<br>code(s) have been generated.                                      |

Release Document Page 7 of 22 March 24, 2020

- Users will be able to configure a one-time-use code discount that is added to the SMS message.
- Simply click 'Yes' to include a discount and populate the necessary values.
- Each discount is unique and specific to that one SMS message and cannot be re-used in other SMS messages.

2019 SONNY'S<sup>®</sup> CarWash Controls 21 This document is confidential and proprietary to SONNY'S and cannot be used, disclosed, or duplicated without prior written consent from SONNY'S CarWash Controls.

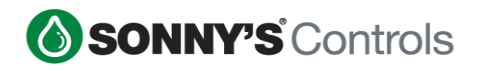

- Once a discount has been configured and the Text Marketing message has been saved, the discount cannot be removed.
- Upon clicking Save, a confirmation will display providing the user with an opportunity to make changes or proceed with scheduling. It will display the name of the message, the schedule date and time, the number of recipients as of that moment, and the discount if one is included.
- A previewer is provided to view the text message that will be sent.

| Scheduled Message Confirmation ×                                                                                                    |
|----------------------------------------------------------------------------------------------------|
| The text message Jason Manual Message has been scheduled for Mar 13, 2020 06:55PM.<br>Currently, 86 of the Non-Recurring Members will receive this message<br>Hide Message Preview |
| This is just a sample message to see if this really works.                                                                                                    |
| Confirm Cancel                                                                                                    |

# **BACK OFFICE FEATURES**

# New Department Type - Prepaid Wash

**Prepaid Wash** – In line with the other prepaid departments (recurring plan, wash book, and gift card), clients can configure Prepaid Wash item categories for reporting purposes

• A **Prepaid Wash** is simply a regular wash item purchased in advance on Ecommerce. Clients can create a Prepaid Wash item and then add it to their Ecommerce product offering, just like any other prepaid items.

2019 SONNY'S<sup>®</sup> CarWash Controls 21 This document is confidential and proprietary to SONNY'S and cannot be used, disclosed, or duplicated without prior written consent from SONNY'S CarWash Controls.

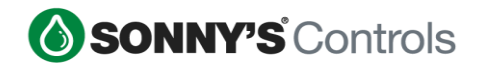

- Clients who subscribe to Ecommerce will have the option to sell **Prepaid Washes** online (in the next release, **Prepaid Washes** will be sellable from the Point of Sale). They are not available for sale on the Point of Sale and cannot be configured as a Point of Sale button.
- In Back Office under Prepaid, there is a new module called **Prepaid Washes**.

| <b>SONNY'S</b> Controls |         |            |        |         | Install | O About Sonny's | 🞓 CarWash College 🛛 🛿 Help Desk | 🗧 📥 Support User 👻 |
|-------------------------|---------|------------|--------|---------|---------|-----------------|---------------------------------|--------------------|
| B Dashboard             | Prepaid | Washes     |        |         |         | <b>Q</b> Sea    | rch & Filter 🔶 Create           | e Prepaid Wash     |
| Q Search                |         |            |        |         |         |                 |                                 |                    |
| 🗠 Reports 🛛 +           | Site 🗢  | SKU 🌲      | Name 🔺 | Price 🗢 | Tax 🗘   | ltem 🗢          | Available for sale 🗘            |                    |
| ≮ Marketing +           | Test1   | 1583940822 | Test   | \$20.00 | No Tax  | Basic Wash      | ×                               | Ø                  |
| C Recurring/Prepaids -  | Test2   | 1583940822 | Test   | \$20.00 | No Tax  | Basic Wash      | ×                               | Ø                  |
| + Recurring             |         |            |        |         |         |                 |                                 |                    |
| - Prepaids              |         |            |        |         |         |                 |                                 |                    |
| ▶ Gift Cards            |         |            |        |         |         |                 |                                 |                    |
| Wash Books              |         |            |        |         |         |                 |                                 |                    |
| ► Washes                |         |            |        |         |         |                 |                                 |                    |

**Note: Prepaid Washes** mirror other prepaid items such as wash books and recurring plans without the Redemption options.

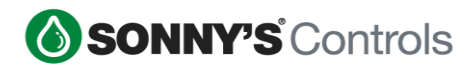

|                                                                                                    |                          | Used on Reports, the POS and<br>Customer Receipts.                                                                                                    |
|----------------------------------------------------------------------------------------------------|--------------------------|----------------------------------------------------------------------------------------------------|
| Category *                                                                                                    |                          |                                                                                                    |
| Prepaid Wash                                                                                                    | -                        | Used for reporting and filtering.                                                                                                    |
| SKU *                                                                                                    |                          |                                                                                                    |
| 1584364332                                                                                                    |                          | A unique SKU has been generated.<br>You may replace this with your own<br>unique SKU.                                                                                                    |
| Available For Sale                                                                                                    |                          |                                                                                                    |
| View                                                                                                    | Options                  |                                                                                                    |
| Selling<br>Price *                                                                                                    |                          | Check Prompt for Price if you wish                                                                                                    |
| Selling Price * \$ X.XX Tax Pate                                                                                                    | Prompt for Price         | Check Prompt for Price if you wish<br>to enter a price manually with each<br>sale at the POS.                                                                                                    |
| Selling Price *  \$ x.xx Tax Rate View 0                                                                                                    | Prompt for Price Options | Check Prompt for Price if you wish<br>to enter a price manually with each<br>sale at the POS.<br>Consult your state and local tax<br>laws before completing this section.                                                                                                    |
| Selling Price *  \$ XXX Tax Rate  Redemption Wash Item *                                                                                          | Prompt for Price Options | Check Prompt for Price if you wish<br>to enter a price manually with each<br>sale at the POS.<br>Consult your state and local tax<br>laws before completing this section.                                                                                                    |
| Price *          \$       X.XX         Tax Rate       View 0         Redemption       Wash Item *         Select Wash Item       Select Wash Item | Prompt for Price Options | Check Prompt for Price if you wish<br>to enter a price manually with each<br>sale at the POS.<br>Consult your state and local tax<br>laws before completing this section.<br>Wash is redeemable at sites where<br>the Wash is sold. Changes to the<br>Prepaid Wash Item will affect all<br>current accounts. |

# How to Add Prepaid Washes to Ecommerce Products

• The Prepaid Wash create form is the same as all other product offerings.

| Products    | Q Search & Filter | + Create Product                                                          |
|-------------|-------------------|---------------------------------------------------------------------------|
| Ø Visit Ste |                   | <ul> <li>Monthly Recurring Plan</li> <li>Annual Recurring Plan</li> </ul> |
|             |                   | Wash Book Gift Card Prepaid Wash                                          |

The Prepaid Wash create form is the same as all other product offerings.

2019 SONNY'S<sup>®</sup> CarWash Controls 21 This document is confidential and proprietary to SONNY'S and cannot be used, disclosed, or duplicated without prior written consent from SONNY'S CarWash Controls.

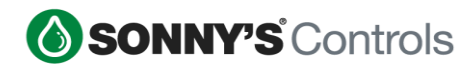

# How to Purchase a Prepaid Wash Online

- Customers will be able to purchase one or several prepaid washes online. For each prepaid wash purchase they will receive a barcode. Customers can purchase several of the same Prepaid Wash. Barcodes will be grouped by Prepaid Wash item (2 count of Prepaid Wash 1 would yield 2 consecutive barcodes).
- Prepaid Washes will not be sold via License Plate Recognition. Customers will not be prompted to enter in a license plate when buying a Prepaid Wash. If the customer purchases a recurring plan/wash book, that requires a license plate, AND they purchase a prepaid wash, the prepaid wash will not be associated with the license

|                 |                                                  |            |     | Store |
|-----------------|--------------------------------------------------|------------|-----|-------|
| Vrepaid         | wash 2 added to cart!                            |            |     |       |
|                 | 🃜 Your Cart                                      |            |     |       |
| < Continue Shop | pping                                            | Checkout 3 | •   |       |
| SINGLE WASH     | Prepaid Wash 1<br>Prepaid Wash<br>• Show Details | \$8.00     | 0   |       |
| SINGLE WASH     | Prepaid Wash 1<br>Prepaid Wash<br>• Show Details | \$8.00     | 0   |       |
| SINGLE WASH     | Prepaid Wash 2<br>Prepaid Wash<br>• Show Details | \$19.00    | 0   |       |
| Total Today     | ,                                                | \$35       | .00 |       |
| Continue Shop   | pping                                            | Checkout   | >   |       |

# <u>License Plate Recognition - Sonny's Pay Station Loyalty Program and</u> <u>Sonny's Pay Station Sign Up Messaging</u>

**SPS Loyalty by LPR** - A new featured called **SPS Loyalty by LPR**, allows clients who have LPR, to now be able to set up their SPS Loyalty Program.

In the BO, a new menu option has been created under **Marketing** called **Loyalty** which groups all modules related to Loyalty. The client must set up their SPS Loyalty Program found under **SPS Rewards Points** (SPS Loyalty program works with both LPR and RFID).

| SONNY'S Controls    |        |           |                     | 🗿 Ins | stall 👩 About Si | onny's 👘 CarWasi | n College 🛛 🔞 Help Des | sk 🛛 🐣 Support User 👻              |
|---------------------|--------|-----------|---------------------|-------|------------------|------------------|------------------------|------------------------------------|
| 2 Dashboard         | SPSIO  | valty Pro | aram                |       |                  |                  | (                      | 🖌 Edit Loyalty                     |
| Q Search            | 01020  | July 110  | grann               |       |                  |                  |                        |                                    |
| 🗠 Reports 🛛 🕂       |        | Rede      | emption Wash        |       | Redemption Point | nts              |                        |                                    |
| rd Marketing        |        | RA        | IN X & SHINE WASH   | ×.    | 10               |                  |                        |                                    |
| + Campaigns         |        |           |                     |       |                  |                  |                        |                                    |
| + Promotions        | Site   | sku +     | Name ©              | Dep   | artment          | Price            | Program Status         | Points Earned<br>(per transaction) |
| - Loyalty           | STE1   | 1         | RAIN X & SHINE WASH | Was   | sh               | \$16.99          | ×                      | 2                                  |
| SPS Reward Points   | TECHSU | 1         | RAIN X & SHINE WASH | Was   | sh               | \$10.00          | ~                      | 1                                  |
| SPS Sign Up Message | STE3   | 1         | RAIN X & SHINE WASH | Was   | sh               | \$10.00          | ~                      | 1                                  |
| POS Reward Points   | STE1   | 2         | MANAGER'S SPECIAL   | Was   | sh               | \$22.99          | -                      | 1                                  |

The **LPR SPS Loyalty Program** requires a phone number to be associated with a license plate. There is a new SPS page called Loyalty Sign Up, that contains a phone number entry pad and allows clients to add a customized message (100-character limit) to market to customers.

Note: In the BO under Marketing > Loyalty, select SPS Sign Up Message

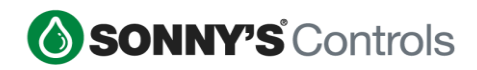

| Dashboard           | Create Lovalty Sign Up Page                              |   |                                                                                         |                                        |
|---------------------|----------------------------------------------------------|---|-----------------------------------------------------------------------------------------|----------------------------------------|
| , Search            |                                                          |   |                                                                                         |                                        |
| Reports +           | Sign Up Page information                                 |   |                                                                                         | Live Preview                           |
| Marketing -         | Marketing Message *                                      | 0 |                                                                                         |                                        |
| + Campaigns         | Join our Loyalty Club and receive Text Promotions & Rewa | С | Message to encourage customers to<br>enter their phone number for SMS                   | ۲                                      |
| + Promotions        |                                                          |   | and/or Loyalty Reward Points. If you<br>want to send a SMS message you will             | Join our Loyalty Club and receive Text |
| - Loyalty           |                                                          |   | need to create an Automated SMS<br>Message and select the type of<br>"Loyalty Sign Up". | FIOIIIOLIOIIS & Rewalds.               |
| SPS Reward Points   | Status is Activ                                          | e | Indicate If Loyalty Sign Up Page is<br>Active or Inactive on the SPS                    |                                        |
| SPS Sign Up Message | Site *                                                   |   | House of Independent the of o                                                           |                                        |
| POS Reward Points   | Observe a Pite                                           |   | Sites where the Loyalty Sign Up Page                                                    |                                        |
| + ECommerce         | Choose a Site                                            |   | will appear on the SPS.                                                                 |                                        |
| + SMS               | Save Cancel                                              |   |                                                                                         |                                        |

- Client can enter in their own customized message or use the default message provided (clicking the circle arrow brings back the default message).
- The page will not appear if it isn't Active.
- Clients can create different messaging for different sites, but each site can only have one active message.

## Must Enable the Loyalty Sign Up page to Display on the Sonny's Pay Station

- Clients must configure their SPS to display the page.
- Each site that has a SPS, will have the below parameters.
- Wash Purchase Phone Number Collection must be enabled

2019 SONNY'S® CarWash Controls

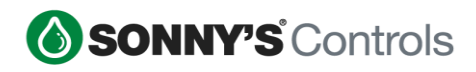

# Sonny's Pay Station Configuration

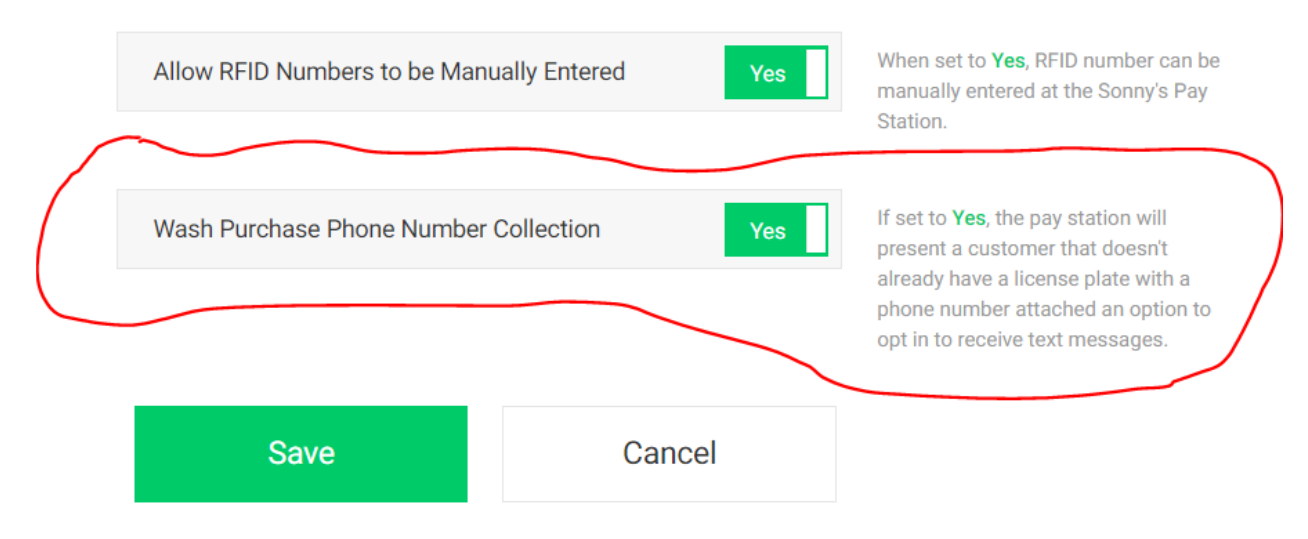

# Pay Station Flow

• Whenever a customer selects a wash, the system will check to see if the license plate of the vehicle is associated with a phone number.

2019 SONNY'S<sup>®</sup> CarWash Controls 21 This document is confidential and proprietary to SONNY'S and cannot be used, disclosed, or duplicated without prior written consent from SONNY'S CarWash Controls.

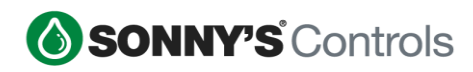

| SOUTHERN PALMS                                                                                      |        | Wo               | ould You Lil<br>our Phone | ke To Enter<br>Number? |  |  |
|----------------------------------------------------------------------------------------------------|--------|------------------|---------------------------|------------------------|--|--|
|                                                                                                    |        | Hi try our plans |                           |                        |  |  |
|                                                                                                    | 1      | 2                | 3                         |                        |  |  |
|                                                                                                    | 4      | 5                | 6                         |                        |  |  |
|                                                                                                    | 7      | 8                | 9                         |                        |  |  |
|                                                                                                    | Delete | 0                | Clear                     |                        |  |  |
| Enter in your phone number to receive text marketing messages. Standard messaging rates will apply. |        |                  |                           |                        |  |  |
| Skip                                                                                                |        | ⊇. @ ₺፤          | ¢.                        |                        |  |  |

- If there isn't a phone number associated, the Loyalty Sign Up page is displayed with a custom message and a phone entry pad, otherwise it will not.
- Entering the phone number will opt-in the customer into the Clients loyalty program as well as allow the client to send text marketing messages.

# SPS Loyalty Sign Up Messaging

An additional feature for Loyalty Sign Up is the ability to send out an SMS message with or without a discount code. When a customer provides their phone number, an automated SMS message can be sent out welcoming the customer to the Loyalty program and/or any other

2019 SONNY'S<sup>®</sup> CarWash Controls 21

This document is confidential and proprietary to SONNY'S and cannot be used, disclosed, or duplicated without prior written consent from SONNY'S CarWash Controls.

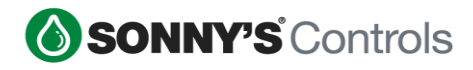

marketing message. Additionally, a one-time-use discount code can be included in the message as well.

## How to Set up SPS Loyalty Sign Up Messaging

Must have service with Twilio. Customer will contact Twilio @ (855) 910-8712 and obtain the API token, Authentication ID and the phone number. Information should be provided to the Controls helpdesk for completion of set up.

### In the Back Office:

Under SMS, users would click Automated to create a SMS Message that will automatically be sent out once the customer enters in their phone number. (Ideally the combination of license plate and phone number will be unique, but a customer can have more than one vehicle and be prompted to enter in a phone number for each)

| Bashboard                         | Create Automated SMS Message                                                                |
|-----------------------------------|---------------------------------------------------------------------------------------------|
| Q Search                          | 5                                                                                           |
| Reports +                         | Name *                                                                                      |
| <b>t</b> <sup>4</sup> Marketing — | Enter Item Name                                                                             |
| + Campaigns                       | Processing Type *                                                                           |
| + Promotions                      | Loyalty Sign Up 👻                                                                           |
| + Loyalty                         | Message *                                                                                   |
| + ECommerce                       |                                                                                             |
| - SMS                             | 07/140                                                                                      |
| Automated                         | Message Counter: 0                                                                          |
| Manual                            | Message URL                                                                                 |
| C Recurring/Prepaids +            | https://sonnys.stage.mywashaccount.com be sent to the customer as part of the text message. |
| I Product +                       | > Available For Site                                                                        |
| 🖨 Visitors 🔸                      | View Options                                                                                |
| 😁 Employees 🛛 🕂                   |                                                                                             |
| \$ Reconciliation +               | Include a Discount? No If enabled will include a discount                                   |
| ✗ Maintenance +                   |                                                                                             |
| Config +                          | Save Cancel                                                                                 |
| 📥 Sites 🔶 🕂                       |                                                                                             |

- To send a discount code with the Automated SMS message, simply click Yes to include a discount and populate the necessary values.
- Each discount is unique and specific to that one SMS message.

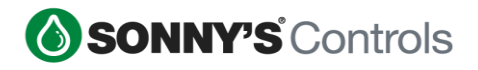

• The discount will appear at the bottom of the message as a number code (no barcode).

# **Reporting - Prepaid Washes Sales and refunds**

• Sales Reports are updated to reflect transactions for Prepaid Wash Department items.

#### Sales Overview

- Prepaid Washes will be captured as a Prepaid Sale (just as is with other prepaid items sold)
- Prepaid Wash refunds will be captured as a Prepaid Refund (just as is with other prepaid items sold)
- Discounts applied to a Prepaid Wash sale will be captured as a Prepaid Discount
- Tax in a prepaid wash purchases as Tax, and prepaid wash refunds with tax as Refunded Tax.

## Sales Detail

• A Prepaid Wash department with a default category for Prepaid Wash has been added to the Sales Detail report. All Prepaid Wash sales will be captured here.

#### **Line Item Sales**

- Prepaid Wash items purchased will be reflected in the LIS report.
- Prepaid Wash redemptions will also be reflected showing a Prepaid Wash tender that was used to redeem the item (just like other Prepaid tenders).

#### Refunds

2019 SONNY'S<sup>®</sup> CarWash Controls 21 This document is confidential and proprietary to SONNY'S and cannot be used, disclosed, or duplicated without prior written consent from SONNY'S CarWash Controls.

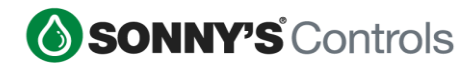

 Prepaid Washes are redeemed using a barcode. Refunds are not allowed on redemptions. The POS will instruct users to issue a refund for the original purchase of the Prepaid Wash, not the redemption. In the case where there were multiple items purchased with the redemption (redeem only from POS) a refund of the other items can be issued. A message stating to refund the original Prepaid Wash purchase transaction will also display.

Note: All other Prepaid Wash impacts to reports will be the same as any other Prepaid item.

## **Recurring Billing vs Redemption Detail report**

This report expands on the current Recurring Billing vs Redemption report by listing each site where redemptions were made. Instead of just displaying the total number of redemptions NOT made at the billing site, the Detail version shows the sites where the redemptions were made at.

| Recurring Bill | ing vs Redem   | ption Detail |                  |                       |            | 🛗 Mar 1, | 2020 12:00 AM - Mar | 31, 2020 11:59 PM | Ŧ |
|----------------|----------------|--------------|------------------|-----------------------|------------|----------|---------------------|-------------------|---|
|                |                | Sites        |                  | Plans                 |            |          |                     |                   |   |
|                |                | All Sites    | ×                | All Plans             | ×          | Apply    |                     |                   |   |
|                |                |              |                  |                       |            |          | 8                   | Print 🖽 Export 🕶  |   |
|                | Unlimited BASI | C Wash       |                  |                       |            |          |                     |                   |   |
|                | SPLASH CW JFK  |              |                  |                       |            |          |                     |                   |   |
|                | Site Code      | Accounts     | Redeemed at Site | e Redeemed at other S | Sites      |          | % Redeemed at Site  |                   |   |
|                | JFK            | 1375         | 393              | 8                     |            |          | 98.00%              |                   |   |
|                | Redemption De  | ail          |                  |                       |            |          |                     |                   |   |
|                | Site Code      |              |                  | Total Re              | edemptions |          |                     |                   |   |
|                |                | CWY          |                  |                       | 1          |          |                     |                   |   |
|                |                | GEY          |                  |                       | 4          |          |                     |                   |   |
|                |                | CONGO        |                  |                       | 3          |          |                     |                   |   |

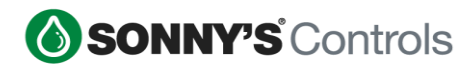

## **ECOMMERCE ENHANCEMENTS**

A New layout to the My Accounts page has been implemented.

- Account information is now display at the top where you can Edit Profile and view past transactions.
- Products are grouped together by a collapse and expand function.

| Account |  |
|---------|--|
|         |  |

| Account Information                                                                       | ۵              |  |
|-------------------------------------------------------------------------------------------|----------------|--|
| Jason Reid<br>jreid@sonnysdirect.com<br>6605 Hiatus Rd<br>Tamarac, FL 33323<br>9549549544 | Edit Profile 🎝 |  |
| Monthly Recurring Plans                                                                   |                |  |
| Wash Books                                                                                | ۳              |  |
| Gift Cards                                                                                |                |  |

When you expand the Monthly Recurring Plans by clicking on the drop-down arrow on the far right, your monthly plans will be displayed.

Instead of having the product image to the left and user account details, along with the blue action item boxes on the right, the UI has been simplified and streamlined, to contain all that information with the product image.

The "gears" symbol (circled in the image below), opens the blue action item boxes.

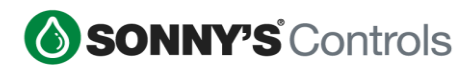

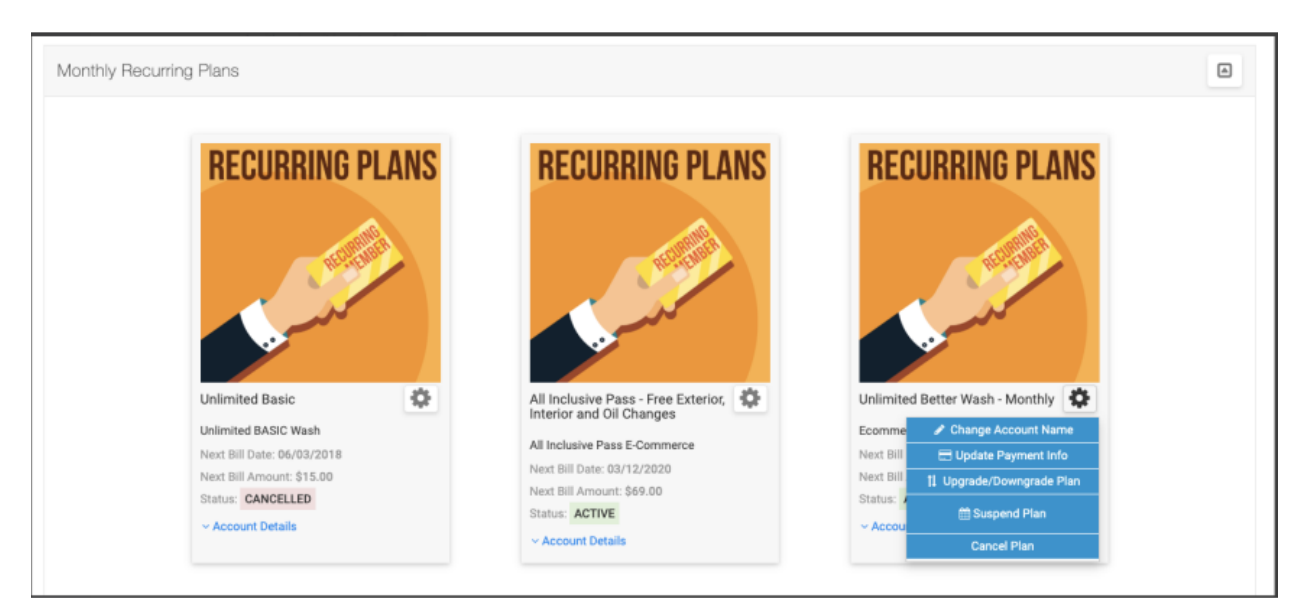

## Product Barcodes in Ecommerce My Acct Page

Wash books and Gift cards barcodes will now be displayed on the customers My Accounts page, allowing customers to login to their My Accounts and scan the barcode from their phone rather than print it out.

- 1. Product purchased
- 2. Barcode generated

3. Access my account and there's a link to view the barcode so that the user can scan them at the pos or pay station.

4. If the barcode is expired-notifying it's expired or out of redemptions when I select the view

## **Updated Mobile View of Ecommerce**

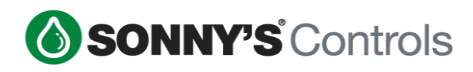

| Release Notes 2 | 020 |
|-----------------|-----|
|-----------------|-----|

| ×               | Tidal Wave Car Wash                 |  |  |  |  |  |  |  |  |
|-----------------|-------------------------------------|--|--|--|--|--|--|--|--|
| 🚗 Sto           | re ▼                                |  |  |  |  |  |  |  |  |
|                 | Monthly Recurring Plans             |  |  |  |  |  |  |  |  |
|                 | Wash Books                          |  |  |  |  |  |  |  |  |
|                 | Gift Cards                          |  |  |  |  |  |  |  |  |
|                 | Prepaid Washes                      |  |  |  |  |  |  |  |  |
|                 | 22                                  |  |  |  |  |  |  |  |  |
|                 | Monthly Recurring Plan              |  |  |  |  |  |  |  |  |
|                 | Good Wash Unlimited Plan            |  |  |  |  |  |  |  |  |
|                 | \$21.99/mo                          |  |  |  |  |  |  |  |  |
| Product Details |                                     |  |  |  |  |  |  |  |  |
|                 | Add to Cart                         |  |  |  |  |  |  |  |  |
| Store           | e Balance Lookup Logout Install App |  |  |  |  |  |  |  |  |

Only when viewing from a mobile device, when the user clicks "Install App", this simple, clean page displays with download instructions.

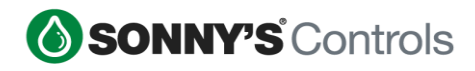

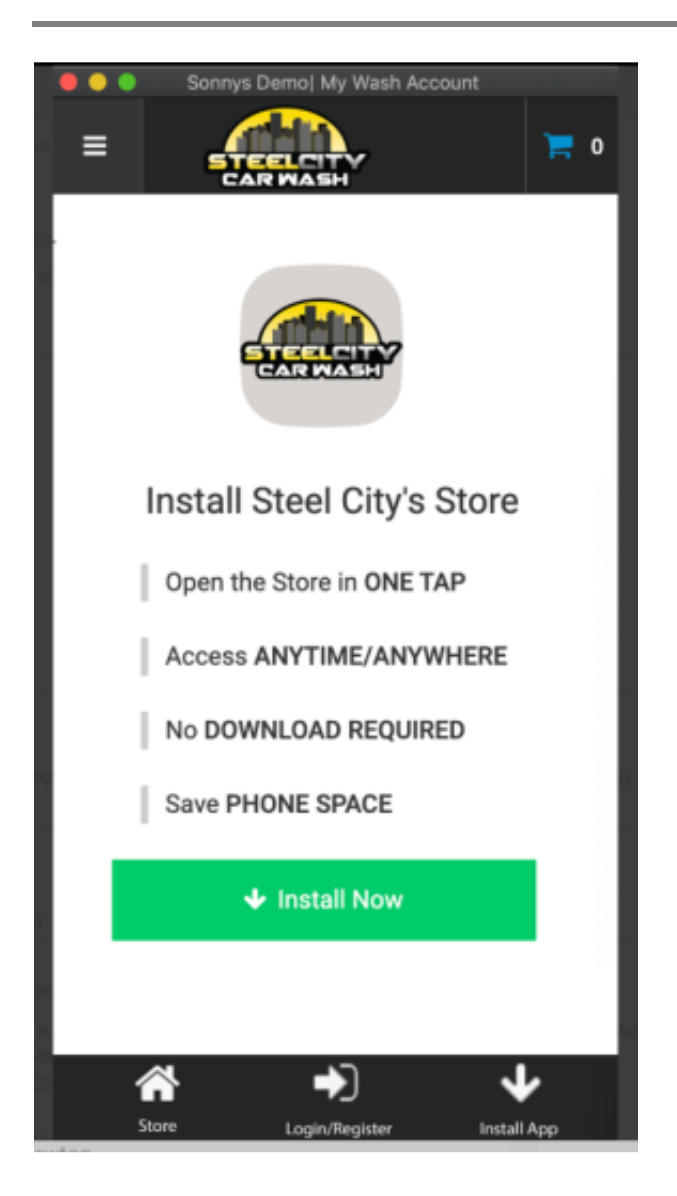

**Note:** A link is provided on the desktop to install the Progressive Web App from the Back Office. If customer already has it installed, the system will prompt them to open from the installed app.

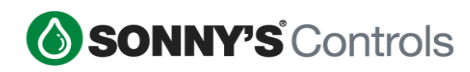

| SONNY'S Controls |              |                           | ③ Install (               | About Sonny's # | CarWash College | 🛿 Help Desk 🛛 🐣 Support User | •    |
|------------------|--------------|---------------------------|---------------------------|-----------------|-----------------|------------------------------|------|
| 🍘 Dashboard      | Prod         | ucts                      |                           | Q S             | earch & Filter  | + Create Product             |      |
| Q Search         | 🖒 Visit Site | •                         |                           |                 |                 |                              |      |
| Reports +        |              |                           |                           |                 |                 | 📝 Edit Arrangement           |      |
| r Marketing -    |              |                           |                           |                 |                 |                              |      |
| + Campaigns      | Monthly      | Recurring Plans           |                           |                 |                 |                              |      |
| + Promotions     | SKU          | Name                      | EComm Name                | Price           | Applicable Wash | Status                       |      |
| + Loyaity        | 7            | Basic Wash Unlimited Plan | Basic Wash Unlimited Plan | \$16.99         | Basic Wash      | ×                            | di s |
| - ECommerce      | 8            | Good Wash Unlimited Plan  | Good Wash Unlimited Plan  | \$21.99         | Good Wash       | ~                            | an a |

The installed view when you click on install from the screenshot above:

| Sonny's Controls   Products |             |                            |                               |             |                    | : 1-1        |       |
|-----------------------------|-------------|----------------------------|-------------------------------|-------------|--------------------|--------------|-------|
|                             | env         | STAGE app 20.1.0 clies     | nt 20.1.0 central 20.1.0      |             |                    |              | ×     |
| × 🚫 SONNY'S Cor             | ntrols      | About So                   | nny's 🞓 CarWash Colley        | ge 😗 I      | Help Desk 🛛 🐣 S    | Support User |       |
| 🚓 Dashboard                 | Prod        | lucts                      | Q Sear                        | ch & Filter | + Crea             | te Product   |       |
| Q Search                    | 🖒 Visit Si  | te                         |                               |             |                    |              | 1     |
| 🛃 Reports 🔶 🕂               |             |                            |                               |             | 📝 Edit A           | Arrangement  |       |
| ¶⊄ Marketing —              |             |                            |                               |             |                    |              |       |
| + Campaigns                 | Monthly     | Recurring Plans            |                               |             |                    |              | - 1   |
| + Promotions                | SKU Na      | ame                        | EComm Name                    | Price       | Applicable<br>Wash | Status       |       |
| + Loyalty                   | 7 Ba<br>Pla | isic Wash Unlimited<br>an  | Basic Wash Unlimited<br>Plan  | \$16.99     | Basic Wash         | *            | ø     |
| - ECommerce                 | 8 Go        | ood Wash Unlimited         | Good Wash Unlimited           | \$21.99     | Good Wash          | ~            |       |
| Product List                | Pla         | an                         | Plan                          |             |                    |              |       |
| Send Notifications          | 9 Be<br>Pla | etter Wash Unlimited<br>an | Better Wash Unlimited<br>Plan | \$24.99     | Better Wash        | × .          | den . |
| + SMS                       | 10 Be       | est Wash Unlimited Plan    | Best Wash Unlimited Plan      | \$29.99     | Best Wash          | ~            |       |
| C Recurring/Prepaids +      |             |                            |                               |             |                    |              |       |
| Product +                   | Annual      | Recurring Plans            | New Disc                      |             | - 1471-            |              |       |
| 🖨 Visitors 🗕 🕂              | SKU         | Name EComm                 | Name Price                    | Applicab    | e wash             | Status       | -     |

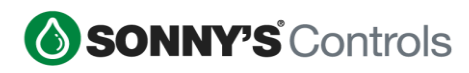

# **DIGITAL QUEUE**

Displaying services next to vehicle information

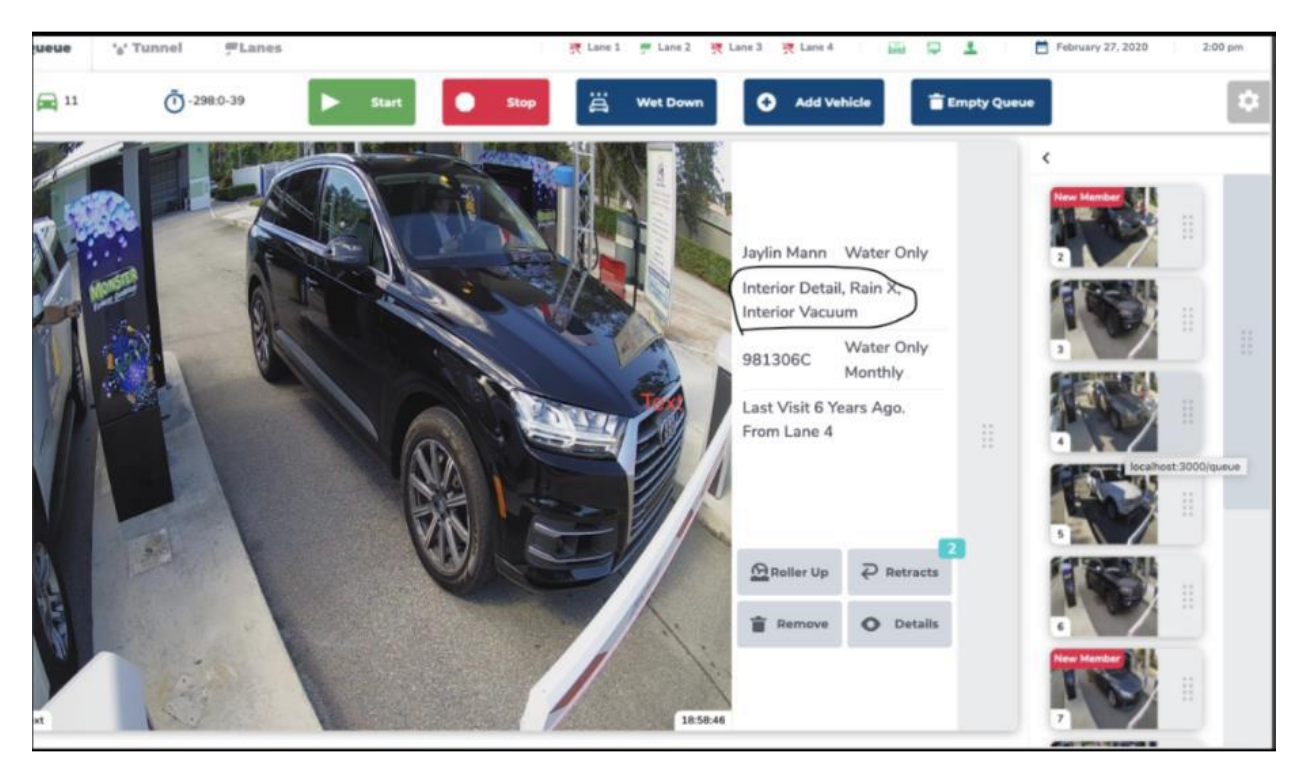